# DAZNお申込手順

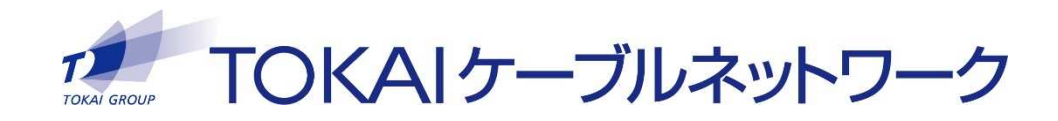

 ケーブルID発行申込 2. ケーブルID到着 3. ケーブルID初回登録 4. DAZNアカウント登録 5. DAZNアプリインストール

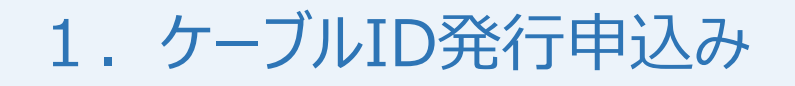

サービスラインナップ

- ①スマートフォン・PC などをご利用いただき、<u>https://www.thn.ne.jp/service/ott/</u>へ アクセスしてください。
- ②アクセス後、弊社動画配信サービスページが表示されます。ページ下部の「サービスラインナップ」まで スクロールします。「DAZNについて詳しくはこちら」をクリックします。

※HuluはHulu,LLCの登録商標です。※Netflixは、Netflix, Inc.の登録商標です。※「DAZN」は、 DAZN Ltd. の商標または登録 商標です。

動画配信サービスの毎月のお支払いをケーブルテレビのご利用料金とまとめてお支払いいただくには、 ケーブルIDが必要です。

※「ケーブルID」の再発行申込みもこちらの申請フォームから行ってください。

③アクセス後、弊社DAZNページが表示されます。ページ下部の「DAZNお申込み手順」まで スクロールします。STEP1ケーブルID発行申込みの「ID発行申請フォームへ」をクリックします。

#### **DAZNお申込み手順**

動画配信サービスの毎月のお支払いをケーブルテレビのご利用料金とまとめてお支払いいただくには、ケーブルIDが必要です。ケー ブルIDをお持ちでない方は「STEP1」から、ケーブルIDをお持ちの方は「STEP3」からお進みください。 ※ケーブルIDとは、動画配信サービスと連携するためのケーブルテレビ業界共通のIDです。

 DAZN お申込手順はこちら (PDF)
 □

 STEP
 ケーブルID発行申込み

 1
 ゲーブルID発行申込み

 ※「ケーブルIDの再発行申込みもこちらの申請フォームから行ってください、

 メールアドレスのご登録後に、ご登録したアドレス宛てに送信されるメール本文記載の

 URLより本申し込みとなります。

 D発行申請フォームへ

④クリック後、以下の画面が表示されますので、ケーブルID発行お申し込みフォームのURLをお送りする メールアドレスを入力してください。メールアドレス入力後、「送信」をクリックします。

ホーム > サービス一覧 > 動画配信サービス > ID発行申し込み

#### ケーブル I D 発行お申し込み(メールアドレスの登録)

ケーブルID発行お申し込みフォームをお送りするメールアドレスをご入力ください。

| メールアドレス* |     | 0001234@∆∆∆.com |  |
|----------|-----|-----------------|--|
| ā        | 確認用 | 0001234@∆∆∆.com |  |

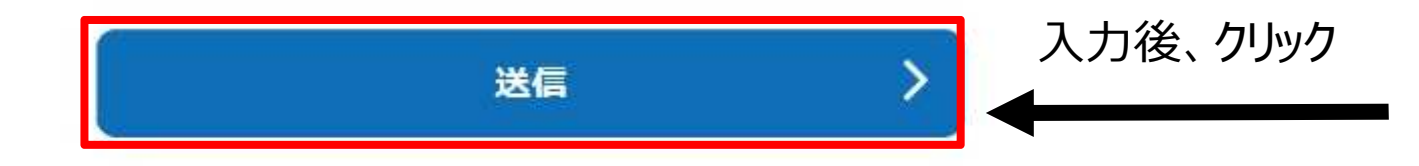

迷惑メール対策をされている場合は、次の2点についてご確認/設定をお願いいたします。

- ・「thn.ne.jp」ドメインからのメール受信を許可する設定にしてください。
- ・URL 付きメールの受信を許可する設定にしてください。

⑤送信ボタンクリック後、メールアドレスの登録が完了となり、ご登録いただいたメールアドレス宛に ケーブルID発行お申し込みフォームのURLが送信されます。

ホーム > サービス一覧 > 動画配信サービス > ID発行申し込み

#### ケーブル I D 発行お申し込み(メールアドレスの登録)

ご入力頂きましたメールアドレスに、ID発行お申し込みフォームのURLをお送りいたしました。 メール記載のURLから、ID発行お申し込みフォームへお進みください。

※URLは24時間が経過いたしますと無効となりますのでご注意ください。24時間を過ぎてしまった場合は、お手数ですが、もう一度メールアドレスご登録フォームにてご入力いただきますようお願いいたします。

#### メールが届かない場合

しばらく待ってもメールが届かない場合は、入力いただいたメールアドレスに誤りがあったか、お客様のメールアドレスでドメイン指定受信の設 定がされている可能性がございます。

ドメイン指定受信されている方は「「thn.ne.jp」ドメイン」からのメールを受信可能に設定の上、再度、メールアドレスの入力からやり直してください。

メールアドレスの入力内容に誤りがあった場合も再度、フォームから再送信をお願いいたします。

ご不明な点がございましたらお問い合せください。

#### ⑥ご登録いただいたメールアドレスに「ケーブルID発行お申し込みフォーム」のURLが記載されたメールが 届きます。メールに記載されているURLをクリックします。

Q.送信 Q.全員に近信 Q.転送

10.02

"ひかりで繋がるテレビ・ネット・電話!4K放送もTOKAIケーブルネットワークにお任せ!" <info@thn.ne.jp> [なりすまし?]【株式会社TOKAIケーブルネットワーク】ケーブルIDお申込みフォームのご案内

●このメッセージをテキスト形式に変換しました。

ケーブル ID お申込みフォームのご案内(自動配信)

\*\*\*\*\*

※このメールは TOKAI ケーブルネットワークのホームページからケーブル ID お申し込みのお手続きをいただいたお客様にお送りしております。

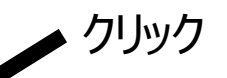

~

以下の URL よりケーブル ID お申し込みフォームにアクセスしてお手続きください。

[ケーブル ID お申込みフォーム]

https://dev-www-thn.r-cms.jp/application/ott/?

key=cll4WHlua3poRDVQZ3Q0WmhCS2dJRnVrT01nYldVMkRWN2JySHlxL2VlZjE5Vlk5eEw3Rm1LKytDc1kxSG5GL3p3Y1RmOGt3ZXA2cm14WUFueDZYaUdJTDhZZGd6d1VyR2dvc29jN2lrajVDSm Jyb3psTktTSHh1R0JoUWhKdmg=

※上記 URL は 24 時間が経過いたしますと無効になりますのでご注意ください。 24 時間を過ぎてしまった場合は、お手数ですが、もう一度以下のメールアドレスご登録フォームにてご入力いただきますようお願いいたします。

このメールに覚えがない場合は、本メールを破棄していただきますようお願いいたします。 また、このメールは送信専用のアドレスからお送りしておりますのでご返信いただいても回答できません。

お問い合せは、下記窓口までお願いいたします。

【お問い合せ先】 TOKAI ケーブルネットワーク カスタマーセンター Mail:info@thn.ne.jp

⑦URLクリック後、以下の画面が表示されますので、注意事項及び当社のプライバシーポリシーを ご確認いただき、ご同意いただきましたら□にチェックを入れ、「次へ」をクリックします。

ホーム > サービス一覧 > 動画配信サービス > ID発行申し込み

#### ケーブル I D 発行お申し込み(本申込)

お申し込みの際のご注意

お客様情報入力・確認

完了

・ホームページからのお申し込みに関する注意事項

※こちらのフォームは動画配信サービス専用のケーブルID発行申込フォームとなっております。動画配信サービス以外の新規ケーブルテレビサー ビスお申し込みや既にご利用いただいているお客様のサービス追加におかれましては「新規加入お申し込み」「お問い合わせ」の各フォームを ご利用ください。

※当社のブライバシーポリシーにご同意の上、お申し込みください。

#### プライバシーポリシーについてはこちらをご確認ください

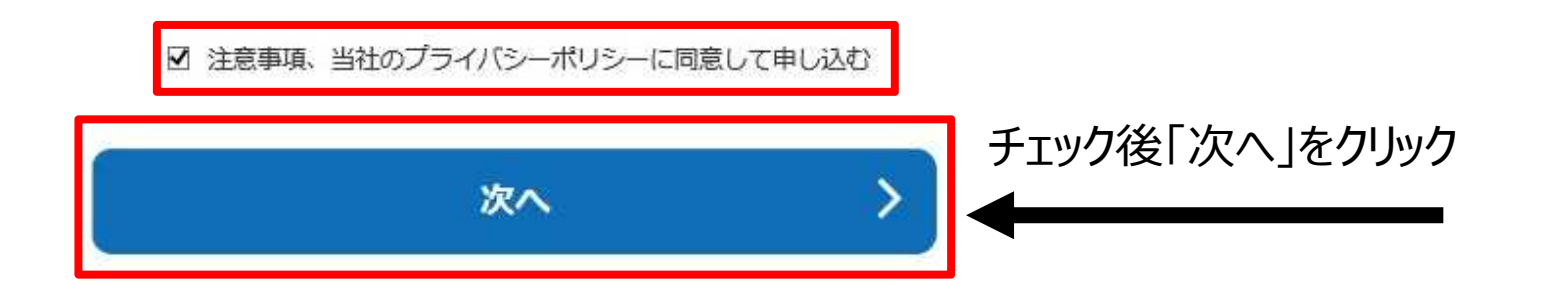

#### ⑧ケーブルID発行お申し込みページが表示されますので、お客様情報をご入力ください。 入力が完了したら、「確認画面へ」をクリックします。

| -                                       | 会社室内、 グループ会社一覧、     文字サイズ 本 型 加     はにめてのお客様:サービス室内、 お申し込み、 ご加入中のお客様:マイページ、 サポート、 お同い合わせ、 |                       | TOKAIケーブルネットワークのサービスご加入状況 |                                                                                                   |  |
|-----------------------------------------|-------------------------------------------------------------------------------------------|-----------------------|---------------------------|---------------------------------------------------------------------------------------------------|--|
| TOKA                                    |                                                                                           |                       | ご加入状況 *                   | □現在利用中 □ 申込中 (ご利用前、お申込みのみ)                                                                        |  |
| はじめてのお客様                                | ご加入中のお客様 > お知らせ >                                                                         | お客様サポート >             | 現在ご利用中の                   | □ケーブルテレビ □インターネット □固定電話 □その他                                                                      |  |
| ホーム > サービス一覧 > 動画配信サービス > ケーブルID申請 申し込み |                                                                                           |                       | サービス または                  |                                                                                                   |  |
| ケーブル I D発                               | 行お申し込み(本申込)                                                                               |                       | 8年026年05-E<br>ス*          |                                                                                                   |  |
| お申し込みの影                                 | ※のご注意 お客様情報入力・確認                                                                          | 完了                    | ご契約者名 *                   | 氏名 姓 名                                                                                            |  |
| ※印は必須です。                                |                                                                                           |                       |                           | カナ セイ ×イ                                                                                          |  |
| お申し込み者情報                                |                                                                                           |                       |                           |                                                                                                   |  |
| お申し込み者名 *                               | 氏名 姓 名                                                                                    |                       | お申し込み内容                   |                                                                                                   |  |
|                                         | אל על X1                                                                                  |                       | お申し込みプラン *                | ○ Netflix : ペーシックプラン 990円/月<br>○ Netflix : スタンダードプラン 1,490円/月<br>○ Netflix : プレミアレプラン 1,950円/月    |  |
| 郵便番号 *                                  | テ (例) 410 - 0053 住所検索                                                                     |                       |                           | ODAZN 3,700円/月<br>OHulu 1,026円/月                                                                  |  |
| 都道府県*                                   | 選択してください                                                                                  |                       |                           | ※本申込時にもご選択いたたさます。                                                                                 |  |
|                                         |                                                                                           |                       | メールアドレス                   | de l'appendence<br>de la secondence                                                               |  |
| ご住所 *                                   | 市区町村/<br>青地                                                                               | (例) 沼津市寿町8-28         |                           | キリキサーシュードリアキャプ2018ノビル」                                                                            |  |
|                                         | 建物名/<br>部屋番号 建物名と部屋番号を入力してください                                                            | (例) 000マンション000号<br>室 | 決済方法 *                    | 2017がにしいては下きと呼吸ったとい。<br>本サービスは展用インターネットのご利用料の支払方法と同じとなります。<br>(放送サービスのみご利用中の場合は放送サービスの支払方法となります。) |  |
| ご連絡先電話番号 *                              | 03-1234-5678 単角数字 (ハイフンを入れてください                                                           | 1)                    |                           | □ 支払方法について了承しました。<br>                                                                             |  |
| 携帯電話 *                                  | 090-1234-5678 単角数字 (ハイフンを入れてください)                                                         |                       | 備考欄                       | その他ご意見などございましたらご入力ください                                                                            |  |
| 生年月日 *                                  | □ 選択してください ▼                                                                              | Rしてください • 日           |                           |                                                                                                   |  |

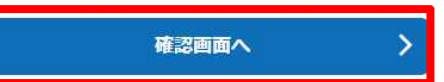

入力後クリック

#### ⑨確認画面が表示されます。入力内容にお間違いがなければ「甲込み」をクリックします。

|                                         |                                                       | 会社室内 > グループ会社一覧 >                | TOKAIケーブルネットワークのサービスご加入状況 |                                                                                                    |  |
|-----------------------------------------|-------------------------------------------------------|----------------------------------|---------------------------|----------------------------------------------------------------------------------------------------|--|
| TOKA                                    | イケーフルネットワーク<br>はしめての影響様:サービス思約、 お申し込み、 ご加入中の影響様:マイページ | 文字サイス 太 中 小<br>、 サポート 、 お問い合わせ > | 乙加入状況 *                   | 現在利用中                                                                                                    |  |
| はじめてのお客様                                | ご加入中のお客様 > お知らせ >                                     | お客様サポート ~                        | mercini e                 |                                                                                                    |  |
| ホーム > サービス一覧 > 動画配温サービス > ケーブルID申請 申し込み |                                                       | 現住ご利用中の<br>サービス<br>または           |                           |                                                                                                    |  |
| ケーブル ID発                                | 巻行お申し込み (本申込)                                         |                                  | お申し込み中のサービ<br>ス*          |                                                                                                    |  |
| お申し込みの                                  | 際のご注意 お客様情報入力・確認                                      | 完了                               |                           |                                                                                                    |  |
| ※印は必須です。                                |                                                       |                                  | ご契約者名*                    | 氏名 東海 太郎<br>カナ トウカイ タロウ                                                                                             |  |
| お甲し込み者情報                                |                                                       |                                  |                           |                                                                                                    |  |
| お申し込み者名 *                               | 氏名 東海 太郎                                              |                                  | お申し込み内容                   |                                                                                                    |  |
| 彭便番号 *                                  | ± 410 - 0053                                          |                                  | お申し込みプラン *                | DAZN 3,700円/月                                                                                                    |  |
|                                         | 14 m H                                                |                                  | メールアドレス                   |                                                                                                    |  |
| 都道府県 *                                  | Π(P),Mt                                               |                                  |                           |                                                                                                    |  |
| ご住所 *                                   | 市区可料/ 沼達市寿町8-28<br>南地<br>建物名/<br>邮页面号                 |                                  | 決済方法 *                    | 支払方法について以下をご確認ください。<br>本サービスは原則インダーネットのご利用料の支払方法と同じとなります。<br>(放送サービスのみご利用中の場合は放送サービスの支払方法となります。)<br>支払方法について了承しました。 |  |
| ご連絡先電話番号*                               | 03-1234-5678                                          |                                  | 僅考欄                       |                                                                                                    |  |
| 携蒂電話 *                                  | 090-1234-5678                                         |                                  |                           |                                                                                                    |  |
| 生年月日 *                                  | 1993年01月01日                                           |                                  |                           | く修正する                                                                                                    |  |
|                                         |                                                       |                                  |                           | 申込み                                                                                                    |  |

クリック

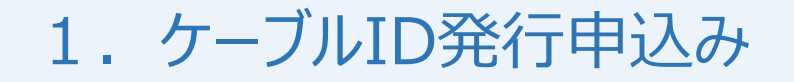

#### ⑩以下の画面が表示されましたら、本申込完了です。

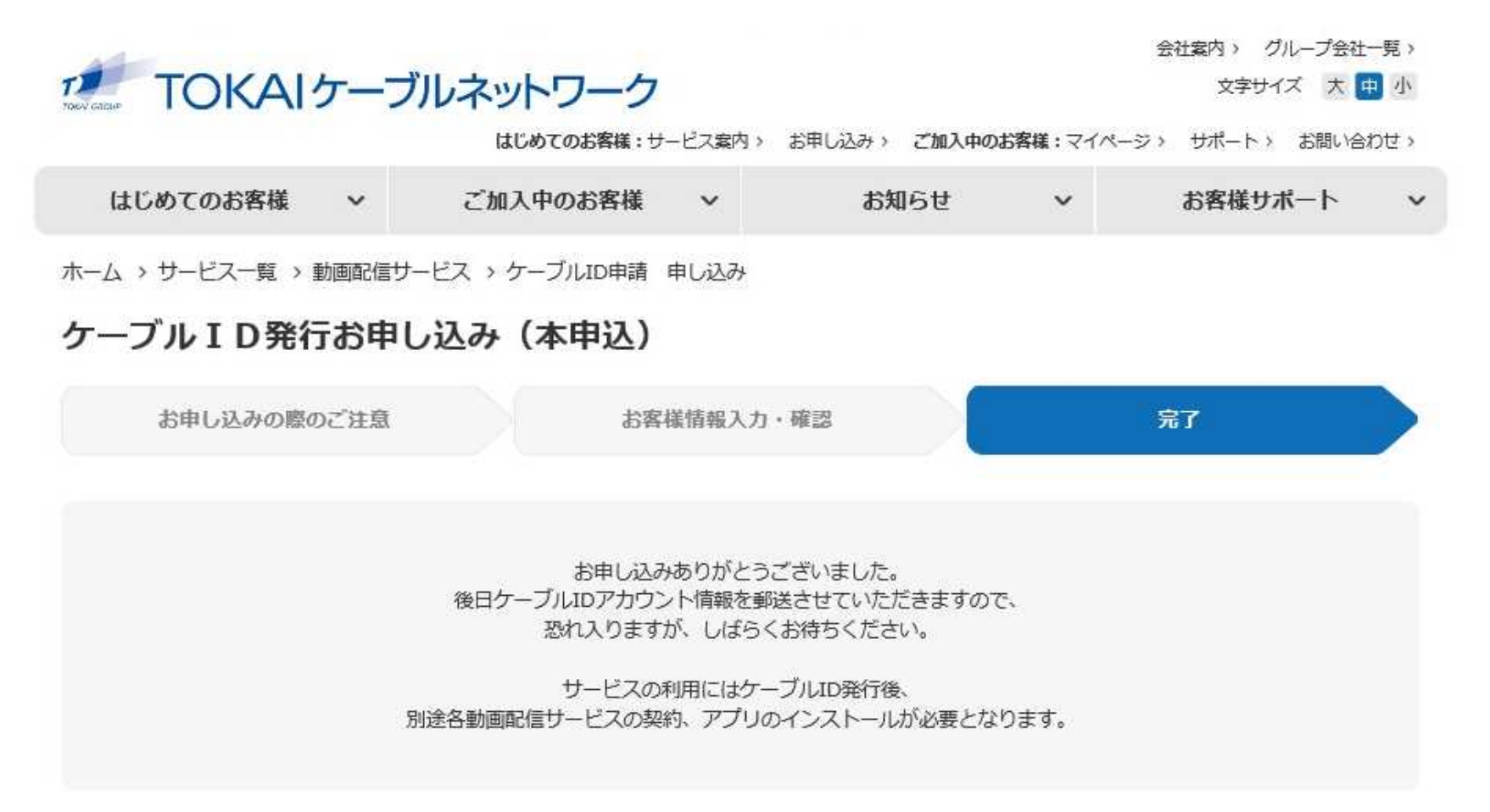

⑪本申込完了後、ご登録いただいたアドレス宛てにお申し込み完了通知メールが届きます。

#### ◎ 返信 ◎ 全員に返信 ◎ 転送

"ひかりで繋がるテレビ・ネット・電話!4K放送もTOKAIケーブルネットワークにお任せ!" <info@thn.ne.jp> [なりすまし?]【株式会社TOKAIケーブルネットワーク】ケーブルID申請申し込み受付のお知らせ

宛先

#### 東海太郎 様

この度は、ケーブル ID 発行のお申し込みをいただき、誠にありがとうございます。 後日ケーブル ID アカウント情報を郵送させていただきますので、 届きましたらケーブル ID アカウント登録をお願い致します。

※サービスの利用にはケーブル ID 発行後、別途各サービスの契約、アプリのインストールが必要となります。

※ご連絡にはお時間のかかる場合がございます。

予めご了承いただきますよう、お願い申し上げます。

株式会社 TOKAI ケーブルネットワーク

### 2. ケーブルID到着

#### 郵送にてご自宅へ「ケーブルID通知書」が届きます。(目安:ケーブルID発行申し込みから4~7営業日) 通知書に記載されているURLまたはQRコードからケーブルID初回登録手続きにお進みください。

| 〒 410-0053<br>静岡県沼津市寿町8-28                               | 株式会社 TOK/                                    | Nケーブルネットワーク                  |             |
|----------------------------------------------------------|----------------------------------------------|------------------------------|-------------|
| 東海 太郎 禄                                                  |                                              |                              |             |
| 平素は格別のお引き立てにあずかり、厚く御礼申し上げま<br>弊社サービスをご利用いただき誰にありがとうございます | •                                            |                              |             |
| 今後ともケーブルテレビを宜しくお願い致します。                                  | 数具                                           |                              |             |
| 動画配信サービス                                                 | スお申込み用ID発行通知書                                |                              |             |
| ケーブルID                                                   |                                              |                              |             |
| パスワード                                                    |                                              |                              |             |
| ※上記のケーブルID、及びパスワードをご利用い<br>※各動画配信サービスのホームページから直接お        | ただき、当社指定のサイトから動画配信サー<br>申込みをされた場合、割引が適用されませ/ | ービスをお申込みください。<br>しのでご注意ください。 | URLまたはQRコード |
| 動画配信サービン<br>(https://soe.cableid.jp/status?ca            | スお申込みURL<br>hble_auth_type=CC16191200)       |                              |             |
| 動画配信サービスご<br>(https://www.thn.r                          | 変内ホームページ<br>e.jp/service/ott/)               |                              |             |
|                                                          | 電話によるお問合せ                                    |                              |             |
| ◆TOKAIケーブルネットワーク カスタマーセンター<br>適回 0120-696-942            | ◆受付時間<br>09:30~18:00                         |                              |             |
|                                                          | ※お問合せ電話番号は、携帯電話・PHSが                         | らのお聞合せも可能です。                 |             |
| ×                                                        | ールによるお問合せ                                    |                              |             |
| info@thn.ne.jp                                           | お問合せ内容によりご回答までま<br>場合があります。予めご了承くだ           | 5時間をいただく<br>さい。              |             |
|                                                          | ホームページ                                       |                              |             |
|                                                          |                                              |                              |             |

https://www.thn.ne.jp/

①アクセス後、以下のログイン画面に切り替わります。通知書に記載されている「ケーブルID」と「パス ワード」を入力後、ログインボタンをクリックします。

TOKAIケーブルネットワーク

ご契約済の方はこちらからログインしてくだ さい。

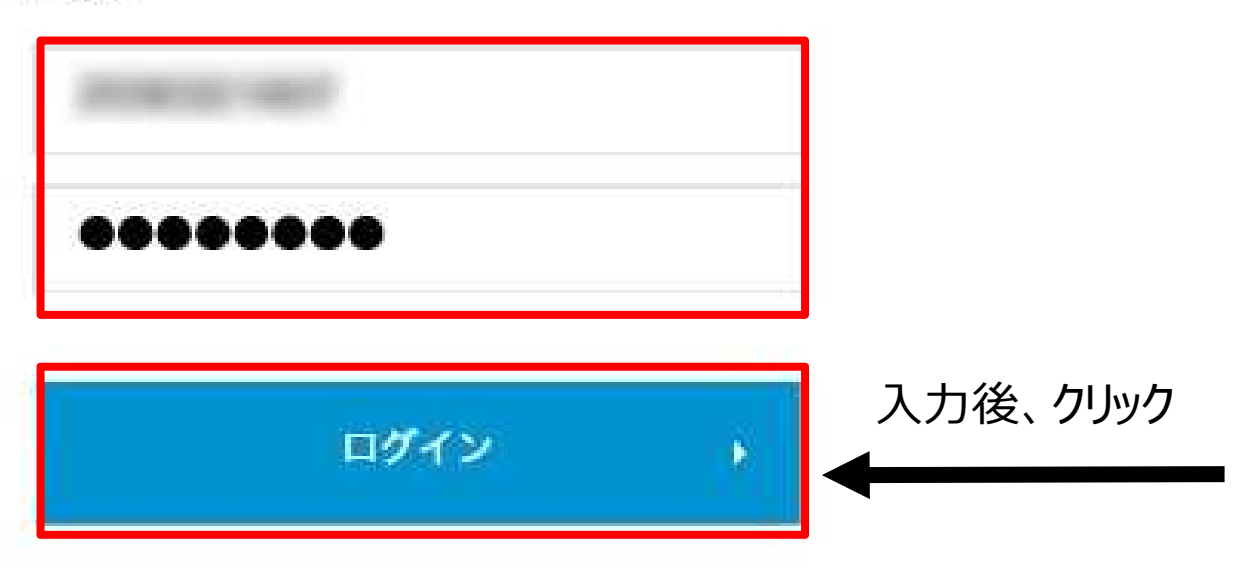

ログインIDが分からない方はご契約中のケー ブルテレビ局へお問い合わせください。 パスワードを忘れた方は<u>こちら</u>へ。

②以下の画面が表示されますので、サービス一覧から「 DAZN 」を選び、「申し込む」をクリックします。

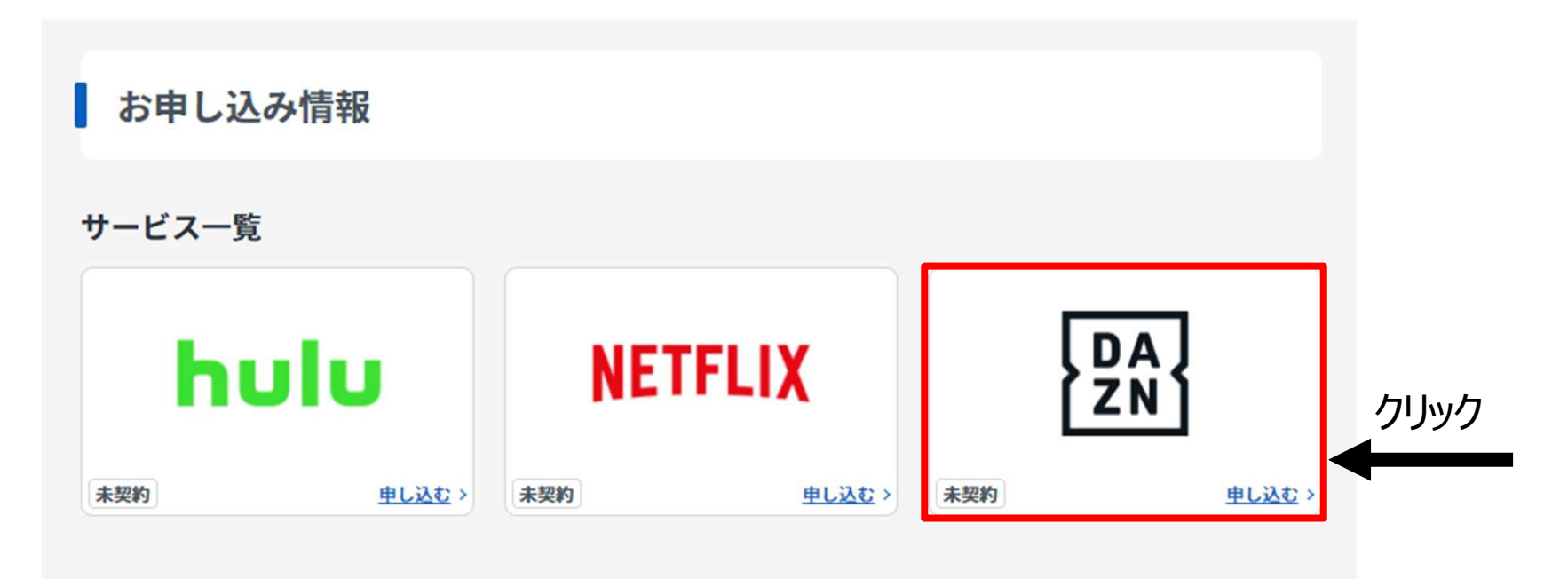

#### サービスのお申込み・解約について

株式会社TOKAIケーブルネットワーク サービス解約についてのお問い合わせは下記の連絡先までお願いいたします。 カスタマーセンター 0120-696-942 年中無休 受付時間 9:30~18:00

Googleアナリティクスの利用について Cookie (クッキー) ポリシー

③以下の画面から、ケーブルID初回登録の手続きをします。 利用規約・プライバシーポリシーをご確認いただき、ご同意いただけましたらメールアドレスをご入力ください。

入力後、「上記の内容に同意します」にチェックを入れて「入力内容を確認する」をクリックします。

※お申込み確認のメールをお送りしますので、必ず受信が出来るメールアドレスをご入力ください。

|      | DAZN利用申し込み                                                                                                    |
|------|----------------------------------------------------------------------------------------------------|
|      | ステップ1/3<br>わ客機情報の入力 内容確認 お申し込み完了                                                                                                    |
|      | DAZN Standard月額利用料金: 3,700円(税込)<br>※DAZN Globalはお申込みできません。<br>月額利用料金のお支払いはご契約中のケーブルテレビ事業者を通して行われます。                                               |
|      | 必要事項をご入力ください。                                                                                                    |
|      | xmm x-л7ドレス     入力                                                                                                    |
|      | 入力3         メールアドレス(確認用)                                                                                                    |
| チェック | 任意 メールアドレスの変更<br>入力したメールアドレスをケーブル事業者に送信します。同意した場合、ケーブル事業者が保有する情報を更新します。<br>の 回意する の意しない                                                           |
| チェック | 入方済 同意事項<br>下記の内容を必ずお読みいただきご同意の上、お申し込みください。<br>動画配信サービス利用規約(株式会社TOKAIケーブルネットワーク)[ <sup>7]</sup><br>プライバシーボリシー(株式会社TOKAIケーブルネットワーク)[ <sup>7]</sup> |
|      | ▲ 入力およびチェック後、クリック                                                                                                    |
|      |                                                                                                    |

#### ④確認画面が表示されますので、メールアドレスのご入力にお間違いがないか再度ご確認ください。 お間違いがなければ、「この内容で申し込む」をクリックします。

| お客様情報の入力                                                                     | 内容確認                                                           | お申し込み完了                    |
|------------------------------------------------------------------------------|----------------------------------------------------------------|----------------------------|
| N Standard月額利用料金: 3,700円(税込)<br>IZN Globalはお申込みできません。<br>利用料金のお支払いはご契約中のケーブル | レテレビ事業者を通して行われます。                                              |                            |
| り内容をご確認ください。                                                                 |                                                                |                            |
| メールアドレス                                                                      |                                                                |                            |
| an manapata pa ng                                                            |                                                                |                            |
| メールアドレスの変更<br>入力したメールアドレスをケーブル事業者に送信<br>司音する                                 | します。 同意した場合、ケーブル事業者が保イ                                         | 有する <mark>情報を更新します。</mark> |
| ω, ε τατι                                                                    |                                                                |                            |
| 司意事項                                                                         |                                                                |                            |
| <u>物画配信サービス利用規約(株式会社TOKAIケー</u><br>ブライバシーポリシー(株式会社TOKAIケーブル                  | $\overline{J}\mu + \overline{y} + \overline{y} - \overline{y}$ |                            |
| 上記の内容に同意します                                                                  |                                                                |                            |
|                                                                              |                                                                |                            |

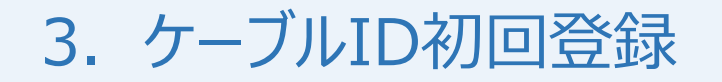

⑤以下の画面が表示されましたら、ケーブルIDの登録が完了となります。 続けて、画面の「DAZNでアカウントを設定する」から、DAZNのアカウント設定に進んでください。 (別ウィンドウが開きます)

| 3/3      |                           |         |
|----------|---------------------------|---------|
| お客様情報の入力 | 内容確認                      | お申し込み完了 |
|          |                           |         |
|          | お申し込みが完了しました。             |         |
| 下記のボタン。  | <b>りアカウントを設定し、サービスをご利</b> | 用ください。  |
| _        |                           | -       |

⑥DAZN利用申込完了後、ご登録いただいたメールアドレス宛てにDAZNお申し込み完了通知メール が届きます。

DAZNアカウント登録ページを閉じてしまっても、記載のURLからでもDAZNアカウント登録ページへ アクセスすることができます。

#### ♀ 返信 ♀ 全員に返信 ♀ 転送

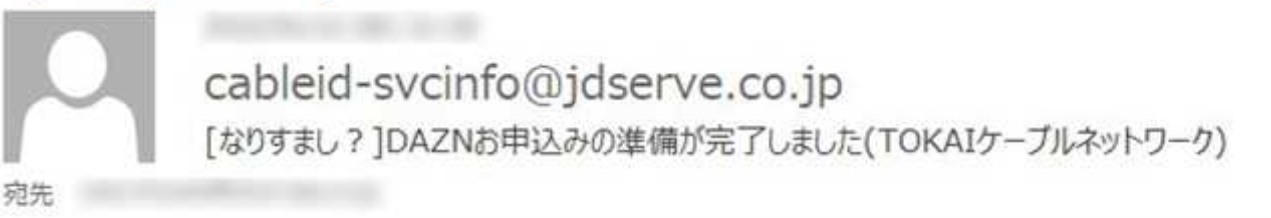

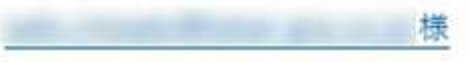

※このメールはサービスお申込み準備が完了いたしましたので自動で送信しています。

いつも TOKAI ケーブルネットワークをご利用いただき、ありがとうございます。 DAZN の利用料金を当社を通じて、お支払いいただく申込を承りました。 お申込み日時:

DAZN を利用するには、DAZN サイトでアカウント登録が必要です。 もし、アカウント登録されていない場合は、下記 URL よりお手続きください。クリックで再度アクセス https://soe.cableid.jp/dazn/check?cable\_auth\_type=CC16191200

本メールにお心当たりのない方は、恐れ入りますが TOKAI ケーブルネットワークまでご連絡ください。

①アクセス後、以下のログイン画面が表示されますので、通知書に記載されている「ケーブルID」と「パス ワード」を入力後、ログインボタンをクリックします。

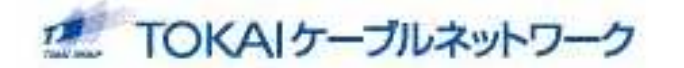

ご契約済の方はこちらからログインしてください。

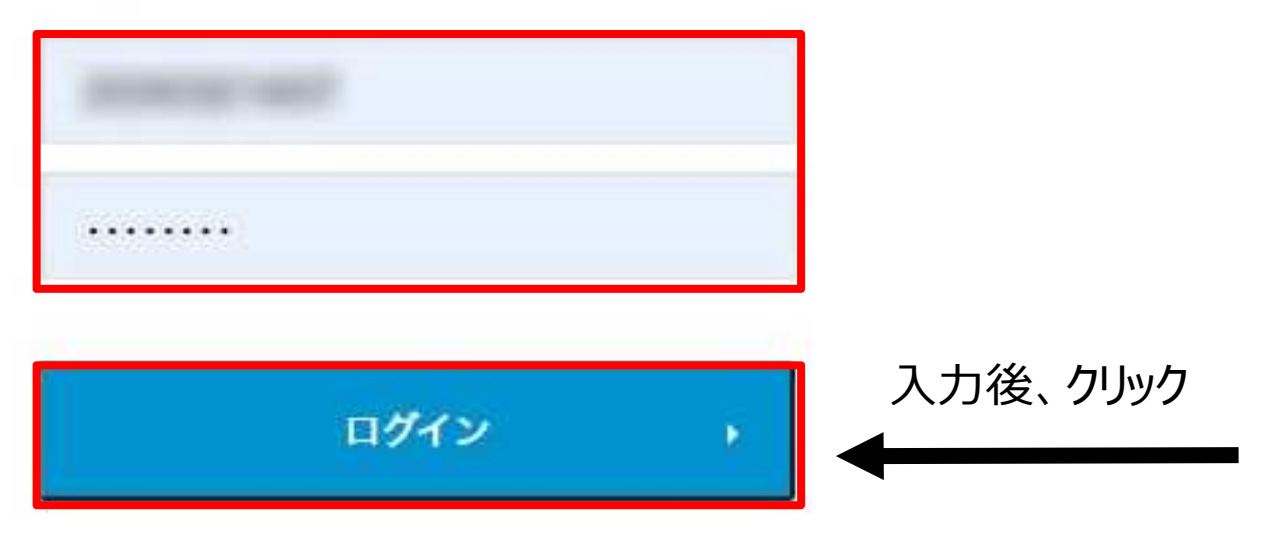

ログインIDが分からない方はご契約中のケー ブルテレビ局へお問い合わせください。 パスワードを忘れた方は<u>こちら</u>へ。

②ログイン後、以下の画面に切り替わります。ケーブルIDのご登録・DAZNお申し込み完了後、DAZN アカウントをご登録していただきます。「登録する」をクリックします。

| アカウントの作成<br>●                                           | 手続き完了<br>                                                    |      |  |
|---------------------------------------------------------|--------------------------------------------------------------|------|--|
| ご登                                                      | 録内容の確認                                                       |      |  |
| 「登録する」を押して、t<br>い。初回利用なら、                               | 世界最高峰のスポーツをお楽しみくださ<br>無料で一ヵ月間視聴が可能です。                        |      |  |
| 登録が完了した時点で、0420の歩<br>に弊社のプライバシーボリシー。                    | 取り期間が始まるとともに、弊社の利用規約、並び<br><u>およびGooxie連知</u> に関して用意されたものとみな |      |  |
| します。<br>なお、0AZNの進金のお手続きがな<br>す。<br>0AZNの進金方ご削減の進合は、こ    | 2されない限り、DAZNの契約は自動的に編成しま<br>1980年れている通信会社からおまめまください          |      |  |
| AND ANY ALL AND ANY ANY ANY ANY ANY ANY ANY ANY ANY ANY | SALAS CONNELLED DAY SALAS CALLEY                             | クリック |  |
|                                                         |                                                              |      |  |
|                                                         | ● ● ● ● ● ● ● ● ● ● ● ● ● ● ● ● ● ● ●                        |      |  |
|                                                         | 日 録 する >   ご 実的内容                                            |      |  |
| 积障開始日:                                                  | 日日 → ○○○○○○○○○○○○○○○○○○○○○○○○○○○○○○○○○○                      |      |  |

#### ③以下の画面に切り替わりましたら、DAZNアカウント登録作業が完了となります。

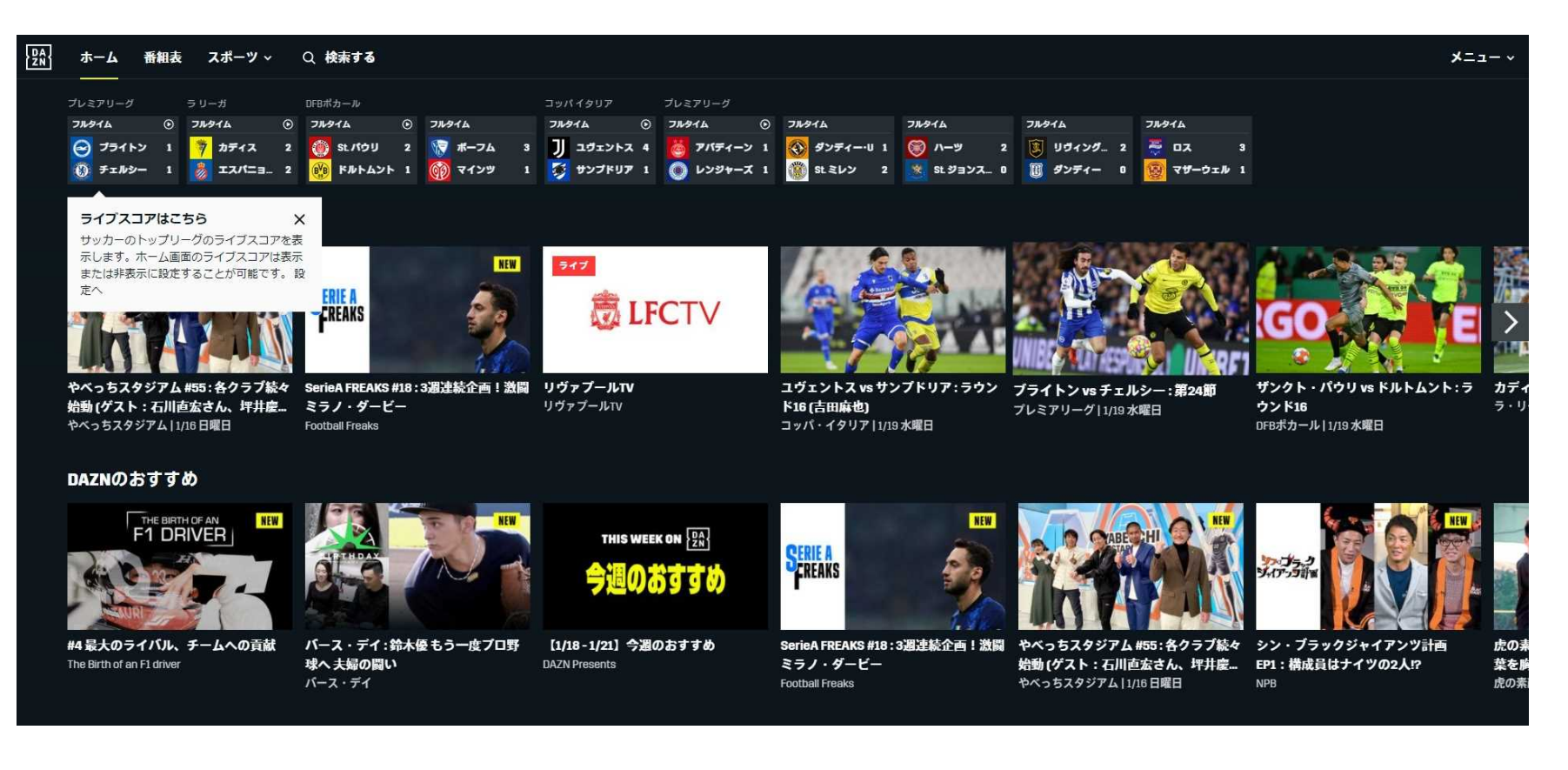

#### ④お申し込み完了後、ご登録いただいたメールアドレス宛てにお申し込みの完了通知メールが届きます。

| Q. 吉信 (Q. 金属に直信 (Q. 転送                                                  |          |
|-------------------------------------------------------------------------|----------|
| DAZN <news@in.dazn.com><br/>DAZNにお申し込みいただきありかとうございます</news@in.dazn.com> |          |
| 回先<br>■このメッセージをデキスト形式に変換しました。                                           |          |
| <https: ?<="" click.in.dazn.com="" td=""><td></td></https:>             |          |
|                                                                         |          |
| DAZN へようこそ!                                                             |          |
| ご登録ありがとうございます                                                           |          |
| DAZN をご利用いただき、ありがとうございます。                                               |          |
| お客様の登録が完了いたしましたので、すぐにご利用開始できます。                                         |          |
| 好きなスポーツをいつでもどこでも、テレビ、ゲーム機器、スマホ、タブレットやその他の機器でお楽しみください。                   |          |
| DAZN アプリ & 視聴方法を                                                        |          |
| 確認する < <u>https://click.in.dazn.com/?</u>                               |          |
|                                                                         |          |
|                                                                         |          |
| ご登録状況の確認について:                                                           |          |
| 登録情報やご利用状況を変更または確認する場合は、マイ・アカウントから < <u>https://click.in.dazn.com/?</u> |          |
| を入力し口グインしてください。                                                         | メールアドレス; |

# 5. DAZNアプリのインストール・ご視聴開始

DAZNの視聴に便利な専用アプリケーションのインストールをお勧めいたします。 お使いの端末に応じてダウンロード先が異なります。

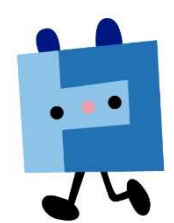

ご視聴される端末のアプリにご登録のメールアドレスとパスワードを入力し、様々なコンテンツをお楽しみください。

OS、iPad OS (iPhone、iPad) をご利用のお客様

https://apps.apple.com/jp/app/dazn/id1129523589

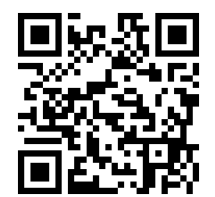

#### Android OSをご利用のお客様

https://play.google.com/store/apps/details?id=com.dazn&hl=ja&gl=US

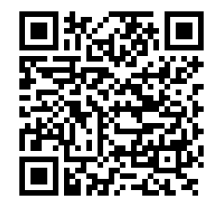